## Viewing Encumbrance Balances on a PO

## Core-

New Core-CT functionality allows a user to click the **Encumbrance Balance** link on a PO to access the **PO Accounting Entries** inquiry. These pages enable the reviewer to drill down to view budget journal lines, ledger entries, source transaction activities, budget exceptions, associated budgets, parent-child relationships, and budget attributes.

This topic demonstrates the inquiry options available for reviewing the details on the encumbrance balance of a dispatched PO.

## Procedure

| urchase Or                                                 | der                                                             |                              |                              |                    |                                                                                            |                   |                           |                                                            |           |      |
|------------------------------------------------------------|-----------------------------------------------------------------|------------------------------|------------------------------|--------------------|--------------------------------------------------------------------------------------------|-------------------|---------------------------|------------------------------------------------------------|-----------|------|
| usiness Unit:<br>O ID:                                     | DOTM1<br>0000109602                                             |                              |                              | F                  | PO Status:<br>Budget Status                                                                | Dis<br>: Va       | patched                   | Δ                                                          | ×         |      |
| opy From:                                                  |                                                                 | *                            |                              |                    | Hold From                                                                                  | Further Process   | ing                       |                                                            |           |      |
| Header                                                     |                                                                 |                              |                              |                    |                                                                                            |                   |                           |                                                            |           |      |
| O Date:<br>/endor:                                         | 12/12/2012<br>541904151F-00                                     | Vendor Search Vendor Details |                              | E                  | Backorder Sta                                                                              | itus:<br>s:       | Not<br>Backord<br>Partial | ered Create                                                | BackOrder |      |
| uyer:                                                      | TurbertJ                                                        | DOT-TURBERT J                |                              | *[                 | Dispatch Meth                                                                              | iod:              | Email                     | ×                                                          | Dispatch  |      |
| eader Details<br>O Defaults<br>equisitions<br>O Activities | Activity Summa<br>Document Stat<br>Add Comment<br>Add ShipTo Co | r⊻<br>≗<br>mments            |                              |                    | Aerchandise:<br>reight/Tax/Mi<br>fotal Amount:<br>ncumbrance<br>Balance:<br>fotal PO Oblig | sc.:<br>ation:    |                           | 4,975.00<br>0.00<br>4.975.00<br>2.985.00<br>4975.000<br>US | Calculate |      |
| dd Items From<br>Purchasing Kit                            | Catalog                                                         | Item Searc                   | <u>h</u>                     | Li                 | elect Lines To<br>ne:                                                                      | Display           | Retriev                   | e                                                          |           |      |
| nes<br>Ietails Ship <u>T</u> o/Du                          | e Date <u>S</u> tatuses                                         | Item Information             | es <u>R</u> FQ <u>C</u> on   | tract <u>R</u> ece | eiving (====)                                                                              | )                 | onalize   Find   1        | View Al   🔤                                                | First 🗹 1 | of 1 |
| ne Item                                                    |                                                                 | Description                  | PO Qty                       | *UOM               | Category                                                                                   | Price             | Merchandi<br>Amou         | se<br>Int Status                                           | 0         |      |
| lew Printable Versio                                       | <u>in</u>                                                       | ADJ COMPUTER MEMOR           | ۲۲ 🖏 5.00<br>Short All Lines | 00 EA              | 260000(Q                                                                                   | 995.00000<br>More | 4,975                     | 00 Approved                                                |           | 4    |

Navigation: Purchasing > Purchase Orders > Add/Update POs

| Step | Action                                                                    |
|------|---------------------------------------------------------------------------|
| 1.   | The Encumbrance Balance is a convenient link to the PO Accounting Entries |
|      | inquiry pages.                                                            |

| Purchase Ord                                                                                                | ler                                                                                      |                                                                                |                       |                                                                                                    |                                                   |                                                                  |                                                                                             |
|----------------------------------------------------------------------------------------------------|------------------------------------------------------------------------------------------|--------------------------------------------------------------------------------|-----------------------|----------------------------------------------------------------------------------------------------|---------------------------------------------------|------------------------------------------------------------------|---------------------------------------------------------------------------------------------|
| Business Unit:<br>PO ID:                                                                                    | DOTM1<br>0000109602                                                                      |                                                                                |                       | PO Status:<br>Budget Status:                                                                                  | Dispatched<br>Valid                               | Δ Χ                                                              |                                                                                             |
| Copy From:                                                                                                  |                                                                                          | •                                                                              |                       | Hold From F                                                                                                   | urther Processing                                 |                                                                  |                                                                                             |
| PO Date:<br>Vendor:<br>Vendor ID:<br>Buyer:                                                                 | 12/12/2012<br>541904151F-001<br>0000064731<br>TurberLJ                                   | Vendor Search<br><u>Vendor Details</u><br>EPLUS TECHNOLOG<br>DOT-TURBERT Julie | YINC                  | Backorder Stat<br>Receipt Status:<br>*Dispatch Metho                                                          | us: Not<br>Backo<br>Partial<br>od: Email          | rdered Create Back                                               | <u>kOrder</u><br>spatch                                                                     |
| PO Reference:<br><u>leader Details</u><br><u>20 Defaults</u><br><u>Requisitions</u><br><u>20 Activities</u> | Cisco Products<br>Activity Summary<br>Document Status<br>Add Comments<br>Add ShipTo Comm | <u>nents</u>                                                                   |                       | Amount summ<br>Merchandise:<br>Freight/Tax/Mis<br>Total Amount:<br>Encumbrance<br>Balance:<br>Total PO Obliga | ary<br>c.:<br><u>tion:</u>                        | 4,975.00<br>0.00<br>2,985.00<br>4975.00<br>USD<br>4975.00<br>USD | culate                                                                                      |
| dd Items From<br>Purchasing Kit<br>ines                                                                     | <u>Catalog</u>                                                                           | <u>ltem Search</u>                                                             |                       | Select Lines To                                                                                               | Display<br>To: Retri<br><u>Personalize   Find</u> | eve                                                              | irst 🚺 1 of 1 🖸                                                                             |
| Details Ship To/Due                                                                                         | Date <u>Statuses</u> ite                                                                 | m Information Attributes ascription DJ COMPUTER MEMORY                         | RFQ Contrac<br>PO Qty | t Receiving TTT)<br>*UOM Category<br>EA 260000(                                                               | Price Merchan<br>Am<br>995.00000 4,97             | dise<br>ount Status                                              | 1<br>1<br>1<br>1<br>1<br>1<br>1<br>1<br>1<br>1<br>1<br>1<br>1<br>1<br>1<br>1<br>1<br>1<br>1 |
| /iew Printable Version                                                                                      | 1                                                                                        | Close Sho                                                                      | ort All Lines         | *Go to:                                                                                                    | lore                                              | ~                                                                |                                                                                             |

| Step | Action                          |
|------|---------------------------------|
| 2.   | Click the <b>2,985.00</b> link. |
|      | 2,985.00                        |

| C PO Account  | ting Entrie  | s - Windows Int             | ternet Exp      | orer          |               |          |          |         |           |                  |         |            |                 |                   |     |
|---------------|--------------|-----------------------------|-----------------|---------------|---------------|----------|----------|---------|-----------|------------------|---------|------------|-----------------|-------------------|-----|
| 00-           | 🙆 http://cor | rect-web002.doit. <b>st</b> | ate.ct.us:13    | 800/psp/F91TP | R_3/EMPLO     | YEE/ERP  | /c/MANAG | E_PURCH | IASE_OF   | 🖌 🗲 🔀 🛛          | oogle   |            |                 | <b>P</b> -        | out |
| 🚖 Favorites   | 🟉 PO Acco    | ounting Entries             |                 |               |               |          |          |         |           |                  |         |            |                 |                   | ^   |
| ORACI         | e.           |                             |                 |               |               |          |          |         |           |                  |         |            |                 |                   |     |
| Favorites Mai | n Menu 🔉     | Purchasing                  | Purchase O      | rders > Re    | view PO       | Informat | ion >    | PO Acci | unting F  | Home             | Work    | list    Ad | dd to Favorites | Sign out          | F   |
|               | •            | - and a sing                | - unchange o    |               |               |          |          |         | rancing L | New Window       | / 🕐 не  | elp 📝 Per  | rsonalize Page  | http              |     |
| PO Acco       | ounting      | Entries                     |                 |               |               |          |          |         |           |                  |         |            |                 |                   |     |
| Business Un   | it:          |                             | DOTM1           |               |               |          |          |         |           |                  |         |            |                 |                   |     |
| Purchase Or   | der:         |                             | 00001096        | 02            |               |          |          |         |           |                  |         |            |                 |                   |     |
| Accounting    | Entries      |                             |                 |               |               |          |          |         |           |                  |         |            | Pe              | ersonalize   Find |     |
| Details C     | hartFields   |                             |                 |               |               |          |          |         |           |                  | 1       |            |                 |                   |     |
| Purchase Ord  | ier Status   | Vendor ID                   | Change<br>Order | Trans Type    | Unpost<br>Seq | Line     | Sched    | Dist    | Fund      | Dept             | SID     | Program    | Account         |                   |     |
| 0000109602    | D            | 0000064731                  |                 | PO_POENC      |               | 0        | 1        | 1       | 1 12001   |                  |         |            |                 |                   |     |
| 0000109602    | D            | 0000064731                  |                 | PO_POENC      |               | 0        | 1        | 1       | 1 12001   |                  |         |            |                 |                   |     |
| 0000109602    | D            | 0000064731                  |                 | PO_POENC      |               | 0        | 1        | 1       | 1 12001   |                  |         |            |                 |                   |     |
|               |              |                             |                 |               |               |          |          |         |           |                  |         |            |                 |                   |     |
|               |              |                             |                 |               |               |          |          |         | Tota      | I Encumbrance Ba | alance: |            | 2,985.00 US     | D                 |     |
|               |              |                             |                 |               |               |          |          |         |           |                  |         |            |                 |                   |     |
|               | 0.04         |                             |                 |               |               |          |          |         |           |                  |         |            |                 |                   |     |
| Notity        | Refresh      |                             |                 |               |               |          |          |         |           |                  |         |            |                 |                   |     |
|               |              |                             |                 |               |               |          |          |         |           |                  |         |            |                 |                   |     |
|               |              |                             |                 |               |               |          |          |         |           |                  |         |            |                 |                   |     |
|               |              |                             |                 |               |               |          |          |         |           |                  |         |            |                 |                   | 4   |
|               |              |                             |                 |               |               |          |          |         |           |                  |         |            |                 |                   |     |
|               |              |                             |                 |               |               |          |          |         |           |                  |         |            |                 |                   |     |
|               |              |                             |                 |               | 10            |          |          |         |           |                  |         |            |                 | >                 | Ļř  |

| Step | Action                                                          |
|------|-----------------------------------------------------------------|
| 3.   | The <b>PO Accounting Entries</b> page displays in a new window. |
|      | Click the <b>Maximize</b> button.                               |

| PO Accounting   | s cintries  | - windows ini                           | ernet cxp       | luter -       |               |          |          |         |          |         |                |       |          |                 |                |
|-----------------|-------------|-----------------------------------------|-----------------|---------------|---------------|----------|----------|---------|----------|---------|----------------|-------|----------|-----------------|----------------|
|                 | http://core | ect-web002.doit. <b>st</b>              | ate.ct.us:13    | 300/psp/F91TP | R_1/EMPLC     | YEE/ERP  | /c/MANAG | E_PURCH | ASE_ORD  | ERS.F 💙 | • • ×          | Goo   | gle      |                 |                |
| Favorites       | 🚰 PO Acco   | ounting Entries                         |                 |               |               |          |          |         |          |         |                |       |          |                 |                |
|                 |             |                                         |                 |               |               |          |          |         |          |         |                |       |          |                 |                |
| orites Main M   | enu >       | Purchasing >                            | Purchase C      | Orders > Re   | view PO       | Informat | tion >   | PO Acco | unting E | ntries  | Hon            | ne    | Worklist | Add to Favori   | es   Sign      |
|                 |             | , i i i i i i i i i i i i i i i i i i i | Ť               |               |               |          |          |         |          |         | 🖉 New Wir      | ndow  | Help     | 📝 Personalize P | age 📅 http     |
| O Accou         | nting       | Entries                                 |                 |               |               |          |          |         |          |         |                |       |          |                 |                |
| lusiness Unit:  |             |                                         | DOTM1           |               |               |          |          |         |          |         |                |       |          |                 |                |
| urchase Order   | r:          |                                         | 00001096        | 02            |               |          |          |         |          |         |                |       |          |                 |                |
| Accounting Entr | ries        |                                         |                 |               |               |          |          |         |          |         |                |       |          | Persi           | onalize   Find |
| Details Charl   | tFields     | [::: <b>)</b>                           |                 |               |               |          |          |         |          |         |                |       |          |                 |                |
| urchase Order   | Status      | Vendor ID                               | Change<br>Order | Trans Type    | Unpost<br>Seq | Line     | Sched    | Dist    | Fund     | Dept    | 5              | SID   | Program  | Account         |                |
| 000109602       | D           | 0000064731                              |                 | PO_POENC      |               | 0        | 1        | 1       | 1 12001  |         |                |       |          |                 |                |
| 000109602       | D           | 0000064731                              |                 | PO_POENC      |               | 0        | 1        | 1       | 1 12001  |         |                |       |          |                 |                |
| 000109602       | D           | 0000064731                              |                 | PO_POENC      |               | 0        | 1        | 1       | 1 12001  |         |                |       |          |                 |                |
|                 |             |                                         |                 |               |               |          |          |         |          |         |                |       |          |                 |                |
|                 |             |                                         |                 |               |               |          |          |         | Tota     | Encun   | nbrance Bala   | ince: |          | 2 985 00 LISD   |                |
|                 |             |                                         |                 |               |               |          |          |         | iota     | circuli | nor unice Dale |       |          | 2,000.00 000    |                |
|                 |             |                                         |                 |               |               |          |          |         |          |         |                |       |          |                 |                |
| Notify 2        | Refresh     |                                         |                 |               |               |          |          |         |          |         |                |       |          |                 |                |
|                 |             |                                         |                 |               |               |          |          |         |          |         |                |       |          |                 |                |
|                 |             |                                         |                 |               |               |          |          |         |          |         |                |       |          |                 |                |
|                 |             |                                         |                 |               |               |          |          |         |          |         |                |       |          |                 |                |
|                 |             |                                         |                 |               |               |          |          |         |          |         |                |       |          |                 |                |
|                 |             |                                         |                 |               |               |          |          |         |          |         |                |       |          |                 |                |
|                 |             |                                         |                 |               |               |          |          |         |          |         |                |       |          |                 |                |
|                 |             |                                         |                 |               |               |          |          |         |          |         |                |       |          |                 |                |

| Step | Action               |
|------|----------------------|
| 4.   | Click the scrollbar. |

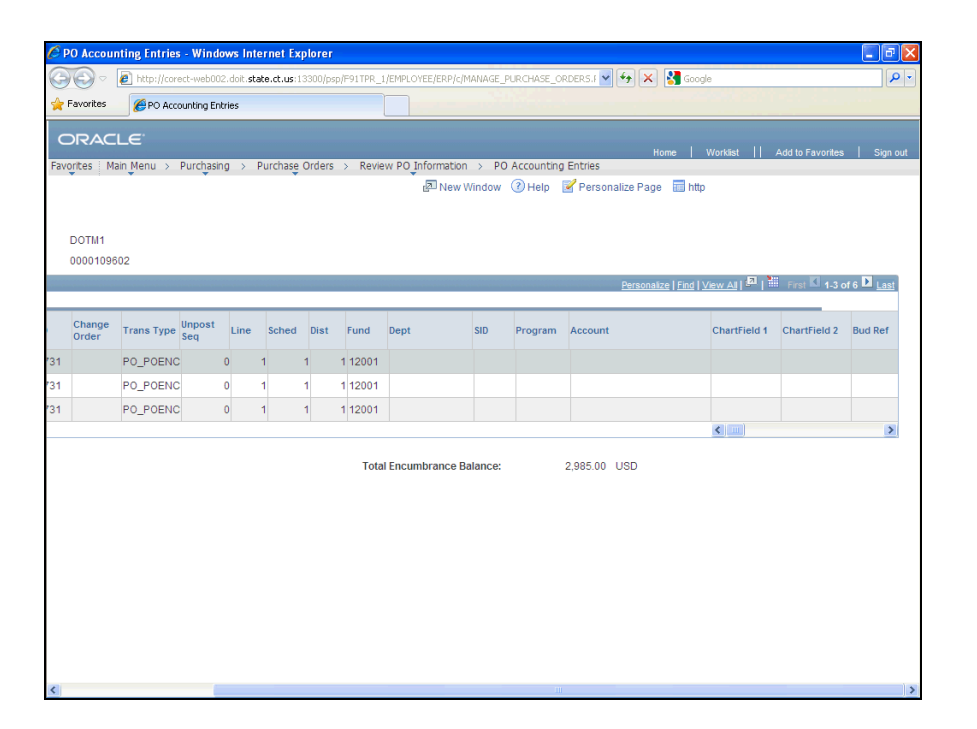

| Step | Action                                                              |
|------|---------------------------------------------------------------------|
| 5.   | Click the scrollbar.                                                |
| 6.   | Click the <b>-995.00</b> link in the <b>Monetary Amount</b> column. |

| 🧭 Activi         | iy Lo    | og - 1      | Windows Int      | ernet Explore       | r         |           |              |                |          |        |            |                     |                   |            |                           |                    |           |
|------------------|----------|-------------|------------------|---------------------|-----------|-----------|--------------|----------------|----------|--------|------------|---------------------|-------------------|------------|---------------------------|--------------------|-----------|
| 00               |          | <i>e</i> 1  | http://corect-w  | eb002.doit.state.   | ct.us:133 | 00/psp/F9 | 1TPR_6/EMP   | LOYEE/ER       | P/c/MAN/ | AGE_CO | * 🖌 🐓      | × 🖁 60              | iogle             |            |                           | P                  | 💽 🕴 Sig   |
| File E           | dit      | View        | Favorites        | Tools Help          |           |           |              |                |          |        |            |                     |                   |            |                           |                    |           |
| 🚖 Favori         | es       | Ć           | Activity Log     |                     |           |           |              |                |          |        |            |                     |                   |            |                           |                    |           |
| OR/<br>Favorites | AC<br>Ma | L∈<br>ain M | enu > Com        | mitment Contro      | I > R     | eview Bu  | dget Activit | ties > .       | Activity | .og    | 2 N        | Home  <br>ew Window | Worklist          | Add to     | o Favorites<br>nalize Pag | Sign o<br>e 🧰 http | ut 3 🗈 La |
| Comn             | nitr     | nei         | nt Contr         | ol Activity         | / Loa     |           |              |                |          |        |            |                     |                   |            |                           |                    |           |
| Activity         | Log      | Inqui       | ry Criteria      |                     | _ 3       |           |              |                |          |        |            |                     |                   |            |                           |                    | Ionetar   |
| Inquiry:         |          |             |                  |                     | P         | S_AUTO    | _DR          |                |          | Des    | cription:  | [                   |                   |            |                           |                    | 975.00    |
| *Transa          | ction    | Тур         | e:               |                     | AF        | _VOUCH    | IER 🔍        |                |          | Led    | ger Group: |                     |                   |            |                           | Q                  | 995.00    |
| Applica          | tion     | Busii       | ness Unit:       |                     |           |           | 9            |                |          |        |            |                     |                   |            |                           |                    | 005.00    |
| Vouche           | r ID I   | rom         | :                |                     | 00        | 519354    |              |                | 9        | Vou    | cher ID To | c                   |                   | 005        | 19354                     |                    |           |
| Tran ID:         |          |             |                  |                     | 00        | 1159421   | 1 🔍          |                |          | Tra    | n Date:    |                     |                   | 12/1       | 13/2012                   | <b>1</b>           | =         |
| Drocoe           | e Sta    | tue         |                  |                     |           |           |              |                | ~        | Dee    | - Dutc.    |                     |                   |            |                           |                    |           |
| FIOCES           |          | ituo.       |                  |                     |           | 100       |              |                |          | PIO    | cess insta | nce:                |                   |            |                           |                    |           |
| Commit           | arch     | t Cor       | ntrol Activity I | Delete<br>.og Lines |           |           |              |                |          |        |            | Perso               | nalize   Find   \ | /iew All I | a Fir                     | st 🔍 1-10 o        | -         |
| Budget           |          |             | Amounts          |                     |           |           |              |                |          |        |            |                     |                   |            |                           |                    |           |
| Line             |          |             | Ledger<br>Group  | Ledger              | App<br>BU | GL Bu     | Voucher II   | Refere<br>Budg | enced    | Fund   | Dept       | SID                 | Program           | Accour     | nt Bud I                  | Ref P              | n         |
| 1                | Ð        | æ           | KK_AGY1          | KK_AGY1_EN          |           |           | DOTM         | STATE          | 005193   | 154    | (          | 12001               | DOT57700          | 10020      | 00000                     | 50000              |           |
| 1                | Ð        | Pł.         | KK_AGY1          | KK_AGY1_EX          |           |           | DOTM         | STATE          | 005193   | 854 1  | 4          | 12001               | DOT57700          | 10020      | 00000                     | 50000              |           |
| 1                | Ð        | æ           | KK_AGY2          | KK_AGY2_EN          |           |           | DOTM         | STATE          | 005193   | 354 Y  | (          | 12001               | DOT57780          | 10020      | 00000                     | 55610              |           |
| 1                | Ð        | Rł          | KK_AGY2          | KK_AGY2_EX          |           |           | DOTM         | STATE          | 005193   | 54 1   | 4          | 12001               | DOT57780          | 10020      | 00000                     | 55610              |           |
| <                |          |             |                  |                     |           |           |              |                |          |        |            |                     |                   |            |                           | >                  | ×         |
|                  |          |             |                  |                     |           |           |              |                |          |        | illi.      |                     |                   |            |                           | _                  |           |

| Step | Action                                                                              |
|------|-------------------------------------------------------------------------------------|
| 7.   | The Commitment Control Activity Log page displays in a new window.                  |
|      | Click the <b>Maximize/Restore</b> button to display a full screen view of the page. |

| vorites                                                                              | М                                                                                                    | ain M                                                                                   | lenu > Com                                                                                                    | mitment Contro                                                                                                    | ) > R     | eview Bu | dget Activiti                                                                                                    | es > /                                                                                          | Activity L                                                                           | Log                                                                                   |              |                                                                                                    | Home                                                                                                    | WOR                                                                                                    | IISL                                                                                                    |                                                                           | u to Favori                                                                                                    | ies   c                                                                                                    |
|--------------------------------------------------------------------------------------|----------------------------------------------------------------------------------------------------|-----------------------------------------------------------------------------------------|----------------------------------------------------------------------------------------------------|----------------------------------------------------------------------------------------------------|-----------|----------|----------------------------------------------------------------------------------------------------|-------------------------------------------------------------------------------------------------|--------------------------------------------------------------------------------------|---------------------------------------------------------------------------------------|--------------|----------------------------------------------------------------------------------------------------|----------------------------------------------------------------------------------------------------|----------------------------------------------------------------------------------------------------|----------------------------------------------------------------------------------------------------|---------------------------------------------------------------------------|----------------------------------------------------------------------------------------------------|----------------------------------------------------------------------------------------------------|
|                                                                                      |                                                                                                    |                                                                                         |                                                                                                    |                                                                                                    |           |          |                                                                                                    |                                                                                                 |                                                                                      |                                                                                       |              | c                                                                                                    | New Windo                                                                                                    | w 🕐 H                                                                                                    | elp [                                                                                                    | 📝 Pers                                                                    | sonalize F                                                                                                    | Page 🔳                                                                                                    |
| Comr                                                                                 | nitr                                                                                                    | me                                                                                      | nt Contro                                                                                                    | ol Activity                                                                                                    | / Log     |          |                                                                                                    |                                                                                                 |                                                                                      |                                                                                       |              |                                                                                                    |                                                                                                    |                                                                                                    |                                                                                                    |                                                                           |                                                                                                    |                                                                                                    |
| Activity                                                                             | Log                                                                                                    | Inqu                                                                                    | iry Criteria                                                                                                    |                                                                                                    |           |          |                                                                                                    |                                                                                                 |                                                                                      |                                                                                       |              | 1                                                                                                    |                                                                                                    |                                                                                                    |                                                                                                    |                                                                           |                                                                                                    |                                                                                                    |
| Inquiry:                                                                             |                                                                                                    |                                                                                         |                                                                                                    |                                                                                                    | P         | S_AUTO   | _DR                                                                                                    |                                                                                                 |                                                                                      | Desci                                                                                 | ription:     |                                                                                                    |                                                                                                    |                                                                                                    |                                                                                                    |                                                                           |                                                                                                    |                                                                                                    |
| 'Transa                                                                              | ctior                                                                                                    | n Тур                                                                                   | e:                                                                                                    |                                                                                                    | AF        | -vouch   | HER 🔍                                                                                                    |                                                                                                 |                                                                                      | Ledge                                                                                 | er Group:    |                                                                                                    |                                                                                                    |                                                                                                    |                                                                                                    | 9                                                                         | 6                                                                                                    |                                                                                                    |
| Applica                                                                              | ition                                                                                                    | Busi                                                                                    | ness Unit:                                                                                                    |                                                                                                    |           |          | Q                                                                                                    |                                                                                                 |                                                                                      |                                                                                       |              |                                                                                                    |                                                                                                    |                                                                                                    |                                                                                                    |                                                                           |                                                                                                    |                                                                                                    |
| Vouche                                                                               | er ID I                                                                                                    | From                                                                                    |                                                                                                    |                                                                                                    | 00        | 0519354  |                                                                                                    |                                                                                                 | ٩                                                                                    | Vouc                                                                                  | her ID To:   |                                                                                                    |                                                                                                    | 0051                                                                                                    | 9354                                                                                                    |                                                                           |                                                                                                    | Q                                                                                                    |
| Tran ID                                                                              | :                                                                                                    |                                                                                         |                                                                                                    |                                                                                                    | 00        | 01159421 | 11 🔍                                                                                                    |                                                                                                 |                                                                                      | Tran I                                                                                | Date:        |                                                                                                    |                                                                                                    | 12/13                                                                                                    | 3/2012                                                                                                    | 2 3                                                                       | Ĵ                                                                                                    |                                                                                                    |
| Proces                                                                               | s Sta                                                                                                    | atus:                                                                                   |                                                                                                    |                                                                                                    |           |          |                                                                                                    |                                                                                                 | *                                                                                    | Proce                                                                                 | ess Instance | c                                                                                                    |                                                                                                    |                                                                                                    |                                                                                                    | 9                                                                         | 6                                                                                                    |                                                                                                    |
| Maximu                                                                               | um R                                                                                                    | lows                                                                                    |                                                                                                    |                                                                                                    |           | 100      |                                                                                                    |                                                                                                 |                                                                                      |                                                                                       |              |                                                                                                    |                                                                                                    |                                                                                                    |                                                                                                    |                                                                           |                                                                                                    |                                                                                                    |
|                                                                                      |                                                                                                    |                                                                                         |                                                                                                    |                                                                                                    |           |          |                                                                                                    |                                                                                                 |                                                                                      |                                                                                       |              |                                                                                                    |                                                                                                    |                                                                                                    |                                                                                                    |                                                                           |                                                                                                    |                                                                                                    |
| S                                                                                    | earct                                                                                                    | h                                                                                       |                                                                                                    | Delete                                                                                                    |           |          |                                                                                                    |                                                                                                 |                                                                                      |                                                                                       |              |                                                                                                    |                                                                                                    |                                                                                                    |                                                                                                    |                                                                           |                                                                                                    |                                                                                                    |
| Commit<br>Budget                                                                     | earch<br>tmen<br>Chart                                                                                                    | h<br>ht Co<br>tfields                                                                   | ntrol Activity L<br>Amounts                                                                                                    | Delete<br>.og Lines                                                                                                    |           |          |                                                                                                    |                                                                                                 |                                                                                      |                                                                                       |              | Perso                                                                                                    | <u>nalize</u>   <u>Find</u>   V                                                                                                    | icw Al                                                                                                    |                                                                                                    | First I                                                                   | 1-10 of 1                                                                                                    | 10 D Last                                                                                                    |
| Commit<br>Budget<br>Line                                                             | earch<br>tmen<br>Chart                                                                                                    | h<br>nt Co<br>tfields                                                                   | ntrol Activity L<br>Amounts<br>Ledger<br>Group                                                                                               | Delete<br>.og Lines<br>.cr:)<br>Ledger                                                                                         | App<br>BU | GL Bu    | Voucher ID                                                                                                    | Refere<br>Budg                                                                                  | nced                                                                                 | Fund                                                                                  | Dept         | Perso<br>SID                                                                                                    | nalize   <u>Find</u>   V<br>Program                                                                                                    | icw All   I                                                                                                    | н <mark>а</mark> (1996)<br>1990 - Ви                                                                                                    | First I                                                                   | 1-10 of 1                                                                                                    | 10 🖸 Last<br>ject                                                                                                    |
| Commit<br>Budget<br>Line                                                             | earch<br>tmen<br>Chart                                                                                                    | h<br>nt Co<br>tfields                                                                   | htrol Activity L<br>Amounts<br>Ledger<br>Group<br>KK_AGY1                                                                                    | Delete<br>og Lines<br>TETP<br>Ledger<br>KK_AGY1_EN                                                                             | App<br>BU | GL Bu    | Voucher ID<br>DOTM1                                                                                                    | Refere<br>Budg<br>STATE                                                                         | nced<br>005193                                                                       | Fund<br>354 Y                                                                         | Dept         | Perso<br>SID<br>12001                                                                                                    | nalize   Find   ∨<br>Program<br>DOT57700                                                                                                    | Account                                                                                                    | н <mark>р</mark> ания<br>ви<br>000000                                                                                                    | First dud Ref                                                             | 1-10 of 1<br>Pro                                                                                                    | 10 🖸 Last<br>ject<br>2013                                                                                                    |
| Sommit<br>Commit<br>Budget<br>Line<br>1                                              | earct<br>tmen<br>Chart<br>Q                                                                                                    | h<br>tfields                                                                            | Amounts<br>Amounts<br>Ledger<br>Group<br>KK_AGY1<br>KK_AGY1                                                                                  | Delete<br>og Lines<br>Erre<br>Ledger<br>KK_AGY1_EN<br>KK_AGY1_EX                                                               | App<br>BU | GL Bu    | Voucher ID<br>DOTM1<br>DOTM1                                                                                                    | Refere<br>Budg<br>STATE<br>STATE                                                                | nced<br>005193<br>005193                                                             | Fund<br>354 Y<br>354 N                                                                | Dept         | Perso<br>SID<br>12001<br>12001                                                                                                    | Program<br>DOT57700<br>DOT57700                                                                                                    | Account<br>10020                                                                                                    | Bu<br>000000                                                                                                    | First dud Ref                                                             | 1-10 of 1<br>Pro                                                                                                    | 10 Last<br>ject<br>2013<br>2013                                                                                                    |
| Commit<br>Budget<br>Line<br>1<br>1                                                   | earch<br>tmen<br>Chart<br>Q                                                                                                    | h<br>tfields                                                                            | htrol Activity L<br>Amounts<br>Ledger<br>Group<br>KK_AGY1<br>KK_AGY1<br>KK_AGY2                                                              | Delete<br>og Lines<br>FFTT<br>Ledger<br>KK_AGY1_EN<br>KK_AGY1_EX<br>KK_AGY2_EN                                                 | App<br>BU | GL Bu    | Voucher ID<br>DOTM1<br>DOTM1<br>DOTM1                                                                                                    | Refere<br>Budg<br>STATE<br>STATE<br>STATE                                                       | nced<br>005193<br>005193<br>005193                                                   | Fund<br>354 Y<br>354 N<br>354 Y                                                       | Dept         | Perso<br>SID<br>12001<br>12001<br>12001                                                                                                    | Program<br>DOT57700<br>DOT57700<br>DOT57780                                                                                                    | Account<br>10020<br>10020                                                                                                  | Bu<br>000000<br>000000                                                                                                    | First<br>ud Ref<br>0 5<br>0 5<br>0 5                                      | 1-10 of 1<br>Pro<br>50000<br>55610                                                                                  | 10 € Last<br>ject<br>2013<br>2013<br>2013                                                                                                    |
| Commit<br>Budget<br>Line<br>1<br>1<br>1<br>1                                         | earch<br>tmen<br>Chart<br>Q<br>Q<br>Q<br>Q                                                                                                    | h<br>nt Coo<br>theids<br>Ph<br>Ph                                                       | htrol Activity L<br>Amounts<br>Ledger<br>Group<br>KK_AGY1<br>KK_AGY1<br>KK_AGY2<br>KK_AGY2                                                   | Delete<br>og Lines<br>Ledger<br>KK_AGY1_EN<br>KK_AGY1_EX<br>KK_AGY2_EN<br>KK_AGY2_EX                                           | App<br>BU | GL Bu    | Voucher ID<br>DOTM1<br>DOTM1<br>DOTM1<br>DOTM1                                                                                                    | Refere<br>Budg<br>STATE<br>STATE<br>STATE<br>STATE<br>STATE                                     | nced<br>005193<br>005193<br>005193<br>005193                                         | Fund<br>354 Y<br>354 Y<br>354 N                                                       | Dept         | Perso           \$ID           12001           12001           12001           12001                                                                                                    | Program<br>DOT57700<br>DOT57700<br>DOT57780<br>DOT57780                                                                                                    | ew AI ] Account<br>10020<br>10020<br>10020                                                                                 | Bu 000000<br>000000<br>000000                                                                                                    | First<br>ud Ref<br>0 5<br>0 5<br>0 5<br>0 5<br>0 5                        | 1-10 of 1<br>Pro<br>00000<br>00000<br>00000                                                                         | 0 D Last<br>ject<br>2013<br>2013<br>2013<br>2013<br>2013                                                                                                    |
| Commit<br>Budget<br>Line<br>1<br>1<br>1<br>1<br>1                                    | earch<br>tmen<br>Chart<br>Q<br>Q<br>Q<br>Q<br>Q<br>Q                                                                                                    | h<br>ht Co<br>tfields                                                                   | htrol Activity L<br>Amounts<br>Ledger<br>Group<br>KK_AGY1<br>KK_AGY1<br>KK_AGY2<br>KK_AGY2<br>KK_ALLOT                                       | Delete<br>og Lines<br>Ledger<br>KK_AGY1_EN<br>KK_AGY2_EN<br>KK_AGY2_EX<br>KK_ALT_ENC                                           | App<br>BU | GL Bu    | Veucher ID           DOTM1           DOTM1           DOTM1           DOTM1           DOTM1           DOTM1           DOTM1                                                                                                    | Refere<br>Budg<br>STATE<br>STATE<br>STATE<br>STATE<br>STATE                                     | nced<br>005193<br>005193<br>005193<br>005193<br>005193                               | Fund<br>354 Y<br>354 N<br>354 Y<br>354 N<br>354 Y                                     | Dept         | Perso           siD           12001           12001           12001           12001           12001           12001                                                                                                    | Program           DOT57700           DOT57700           DOT57780           DOT57780           DOT57780           DOT57780           DOT57780                                                                                 | Account<br>10020<br>10020<br>10020<br>10020<br>10020<br>10020                                                              | Building                                                                                                    | First 4<br>ud Ref<br>0 5<br>0 5<br>0 5<br>0 5<br>0 5<br>0 5<br>0 5<br>0 5 | 1-10 of 1<br>Pro<br>00000<br>05610<br>05610                                                                         | 10 D Last<br>je⊏t<br>2013<br>2013<br>2013<br>2013<br>2013<br>2013                                                                                                    |
| Commit<br>Budget<br>Line<br>1<br>1<br>1<br>1<br>1<br>1<br>1                          | earch<br>tmen<br>Chart<br>Q<br>Q<br>Q<br>Q<br>Q<br>Q<br>Q                                                                                                    | h<br>triekis<br>Ph<br>Ph<br>Ph                                                          | htrol Activity L<br>Amounts<br>Ledger<br>KK_AGY1<br>KK_AGY1<br>KK_AGY2<br>KK_AGY2<br>KK_ALLOT<br>KK_ALLOT                                    | Delete<br>cog Lines<br>Ledger<br>KK_AGY1_EN<br>KK_AGY1_EX<br>KK_AGY2_EN<br>KK_AGY2_EX<br>KK_ALT_ENC<br>KK_ALT_EXP              | App<br>BU | GL Bu    | Voucher ID           DOTM1           DOTM1           DOTM1           DOTM1           DOTM1           DOTM1           DOTM1           DOTM1                                                                                                    | Refere<br>Budg<br>STATE<br>STATE<br>STATE<br>STATE<br>STATE<br>STATE                            | nced<br>005193<br>005193<br>005193<br>005193<br>005193<br>005193                     | Fund<br>354 Y<br>354 N<br>354 N<br>354 N<br>354 N<br>354 N                            | Dept         | Perso           siD           12001           12001           12001           12001           12001           12001           12001                                                                                                 | nekce   End   ⊻<br>Program<br>DOT57700<br>DOT57700<br>DOT57780<br>DOT57780<br>DOT57780<br>DOT57000                                                                                                    |                                                                                                    | E BL<br>000000<br>000000<br>000000<br>000000<br>000000                                                                                                    | First<br>ud Ref<br>0 5<br>0 5<br>0 5<br>0 5<br>0 5<br>0 5<br>0 5<br>0 5   | 1-10 of 1<br>Pro<br>00000<br>05610<br>05610<br>00000                                                                | 10 ≥ Lost<br>ject<br>2013<br>2013<br>2013<br>2013<br>2013<br>2013<br>2013<br>2013                                                                                                    |
| So<br>Commit<br>Budget<br>Line<br>1<br>1<br>1<br>1<br>1<br>1<br>1<br>1<br>1          | earch<br>Chart<br>Chart<br>Q<br>Q<br>Q<br>Q<br>Q<br>Q<br>Q<br>Q<br>Q<br>Q<br>Q<br>Q<br>Q<br>Q<br>Q<br>Q<br>Q<br>Q<br>Q                                                                                                    | h<br>It Co<br>Itfelds<br>It<br>It<br>It<br>It<br>It<br>It<br>It<br>It<br>It             | htrol Activity L<br>Amounts<br>Ledger<br>Group<br>KK_AGY1<br>KK_AGY1<br>KK_AGY1<br>KK_AGY2<br>KK_AGY2<br>KK_ALLOT<br>KK_APPROP               | Delete<br>og Lines<br>Ledger<br>KK_AGY1_EN<br>KK_AGY1_EX<br>KK_AGY2_EN<br>KK_AGY2_EX<br>KK_ALT_ENC<br>KK_APP_ENC               | App<br>BU | GL Bu    | Voucher ID           DOTM1           DOTM1           DOTM1           DOTM1           DOTM1           DOTM1           DOTM1           DOTM1           DOTM1           DOTM1           DOTM1           DOTM1           DOTM1                                                                                                 | Refere<br>Budg<br>STATE<br>STATE<br>STATE<br>STATE<br>STATE<br>STATE<br>STATE                   | nced<br>005193<br>005193<br>005193<br>005193<br>005193<br>005193                     | Fund<br>354 Y<br>354 N<br>354 N<br>354 N<br>354 N<br>354 N<br>354 N                   | Dept         | Perso           siD           12001           12001           12001           12001           12001           12001           12001           12001                                                                                 | Program           D0157700           D0157700           D0157700           D0157700           D0157700           D0157700           D0157700           D0157700           D0157700           D0157000           D01575000    | Account     10020     10020     10020     10020     10020     10020     10020     10020     10020     10020                | <ul> <li>Bu</li> <li>Bu</li> <li>000000</li> <li>000000</li> <li>000000</li> <li>000000</li> <li>000000</li> <li>000000</li> <li>000000</li> </ul>                                                                                                    | First<br>ud Ref<br>0 5<br>0 5<br>0 5<br>0 5<br>0 5<br>0 5<br>0 5<br>0 5   | 1-10 of 1<br>Pro<br>50000<br>55610<br>55610<br>55610<br>55610<br>55610<br>55610                                     | 10 D Lost<br>ject<br>2013<br>2013<br>2013<br>2013<br>2013<br>2013<br>2013<br>2013                                                                                                    |
| Commit<br>Budget<br>Line<br>1<br>1<br>1<br>1<br>1<br>1<br>1<br>1<br>1<br>1<br>1<br>1 | earch<br>tmen<br>Chart<br>Q<br>Q<br>Q<br>Q<br>Q<br>Q<br>Q<br>Q<br>Q<br>Q<br>Q<br>Q<br>Q<br>Q<br>Q<br>Q<br>Q<br>Q<br>Q                                                                                                    | h<br>ht Coo<br>friedos<br>h<br>h<br>h<br>h<br>h<br>h<br>h<br>h<br>h<br>h<br>h<br>h<br>h | htrol Activity L<br>Amounts<br>Ledger<br>Group<br>KK_AGY1<br>KK_AGY1<br>KK_AGY1<br>KK_AGY2<br>KK_AGY2<br>KK_ALLOT<br>KK_APPROP<br>KK_APPROP  | Delete<br>og Lines<br>Ledger<br>KK_AGY1_EN<br>KK_AGY1_EX<br>KK_AGY2_EX<br>KK_ALT_ENC<br>KK_ALT_EXP<br>KK_APP_ENC<br>KK_APP_EXP | App<br>BU | GL Bu    | Voucher ID           DOTM1           DOTM1           DOTM1           DOTM1           DOTM1           DOTM1           DOTM1           DOTM1           DOTM1           DOTM1           DOTM1           DOTM1           DOTM1           DOTM1           DOTM1           DOTM1           DOTM1                                 | Refere<br>Budg<br>STATE<br>STATE<br>STATE<br>STATE<br>STATE<br>STATE<br>STATE<br>STATE          | nced<br>005193<br>005193<br>005193<br>005193<br>005193<br>005193<br>005193           | Fund<br>354 Y<br>354 N<br>354 Y<br>354 N<br>354 Y<br>354 N<br>354 N<br>354 N          | Dept         | Person           \$JD           12001           12001           12001           12001           12001           12001           12001           12001           12001           12001           12001                               | Program           D0557700           D0557700           D0577700           D0577700           D057780           D0557780           D05577000           D05570000           D05570000           D05570000           D05570000 |                                                                                                    | BL BL BL BL BL BL BL BL BL BL BL BL BL B                                                                                                    | First 4<br>ud Ref<br>0 5<br>0 5<br>0 5<br>0 5<br>0 5<br>0 5<br>0 5<br>0 5 | 1-10 of 1<br>Pro<br>00000<br>55610<br>55610<br>55610<br>55610<br>55610<br>55610<br>55610<br>55610<br>55610<br>55610 | Image: Description of the sector of the sector of |
| Commit<br>Budget<br>Line<br>1<br>1<br>1<br>1<br>1<br>1<br>1<br>1<br>1<br>1<br>1<br>1 | eard<br>tmen<br>Chart<br>Chart<br>Ch | h<br>ht Coo<br>ffields<br>h<br>h<br>h<br>h<br>h<br>h<br>h<br>h<br>h<br>h                | htrol Activity L<br>Amounts<br>Ledger<br>Group<br>KK_AGY1<br>KK_AGY1<br>KK_AGY2<br>KK_AGY2<br>KK_ALLOT<br>KK_ALLOT<br>KK_APPROP<br>KK_POROLL | Delete<br>og Linos<br>Ledger<br>KK_AGY1_EN<br>KK_AGY1_EX<br>KK_AGY2_EX<br>KK_ALT_ENC<br>KK_APP_END<br>KK_APP_END<br>KK_APP_EXP | App<br>BU | GL Bu    | Voucher ID           DOTM1           DOTM1 | Refere<br>Budg<br>STATE<br>STATE<br>STATE<br>STATE<br>STATE<br>STATE<br>STATE<br>STATE<br>STATE | nced<br>005193<br>005193<br>005193<br>005193<br>005193<br>005193<br>005193<br>005193 | Fund<br>354 Y<br>354 N<br>354 N<br>354 Y<br>354 N<br>354 N<br>354 N<br>354 N<br>354 N | Dept         | Perso           sID           12001           12001           12001           12001           12001           12001           12001           12001           12001           12001           12001           12001           12001 | Program           DOT57700           DOT57700           DOT57700           DOT57700           DOT57700           DOT57700           DOT577000           DOT577000           DOT577000           DOT577000                    | Al      Al     Account     10020     10020     10020     10020     10020     10020     10020     10020     10020     10020 | E BL<br>COUCCO<br>COUCCO | First 4                                                                   | 1-10 of 1<br>Pro<br>00000<br>55610<br>55610<br>55610<br>50000<br>50000<br>50000                                     | 10 ≥ Lass<br>ject<br>2013<br>2013<br>2013<br>2013<br>2013<br>2013<br>2013                                                                                                    |

| Step | Action                                                        |
|------|---------------------------------------------------------------|
| 8.   | There are icons on each row for reviewing additional details. |
|      | Click the <b>Drill Down</b> button to view voucher details.   |

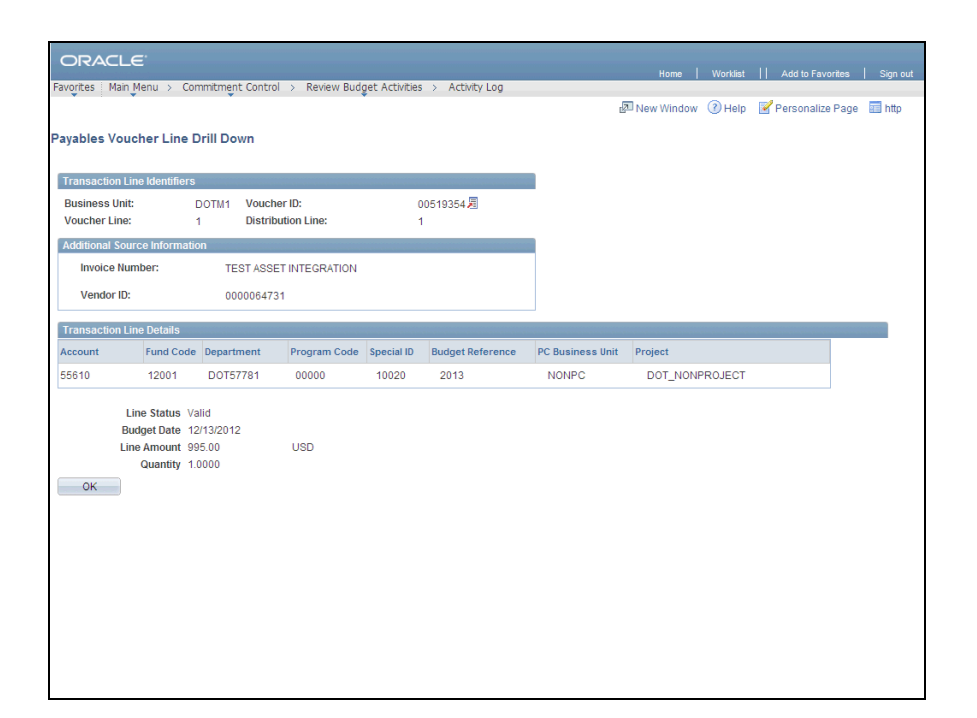

| Step | Action                                                     |
|------|------------------------------------------------------------|
| 9.   | Click the <b>OK</b> button to return to the previous page. |
|      | OK                                                         |

|                                                                                        | AC                                                                                                    | ιLe                                                             |                                                                                                    |                                                                                                    |           |                |                                                                                                    |                                                                                                 |                                                                                                    |                                                                                                    |                                                                                                    |                                                                                                    |                                                                                 |                                                                                                    | Add to Fav                                                                             |                                                                        |
|----------------------------------------------------------------------------------------|----------------------------------------------------------------------------------------------------|-----------------------------------------------------------------|----------------------------------------------------------------------------------------------------|----------------------------------------------------------------------------------------------------|-----------|----------------|----------------------------------------------------------------------------------------------------|-------------------------------------------------------------------------------------------------|----------------------------------------------------------------------------------------------------|----------------------------------------------------------------------------------------------------|----------------------------------------------------------------------------------------------------|----------------------------------------------------------------------------------------------------|---------------------------------------------------------------------------------|----------------------------------------------------------------------------------------------------|----------------------------------------------------------------------------------------|------------------------------------------------------------------------|
| avorite                                                                                | s M                                                                                                    | lain M                                                          | 4enu > Com                                                                                                    | mitment Contr                                                                                                    | ol > R    | eview Bu       | dget Activiti                                                                                      | es > A                                                                                          | Activity Log                                                                                                    |                                                                                                    |                                                                                                    |                                                                                                    |                                                                                 |                                                                                                    |                                                                                        |                                                                        |
| Com                                                                                    | mit                                                                                                    | me                                                              | nt Contro                                                                                                    | ol Activit                                                                                                    | y Log     |                |                                                                                                    |                                                                                                 |                                                                                                    |                                                                                                    |                                                                                                    |                                                                                                    |                                                                                 |                                                                                                    |                                                                                        |                                                                        |
| Activit                                                                                | y Log                                                                                                    | Inqu                                                            | iiry Criteria                                                                                                    |                                                                                                    |           | and the second |                                                                                                    | 10000                                                                                           | _                                                                                                    |                                                                                                    |                                                                                                    |                                                                                                    |                                                                                 |                                                                                                    |                                                                                        |                                                                        |
| Inquir                                                                                 | j:                                                                                                    |                                                                 |                                                                                                    |                                                                                                    | P         | S_AUTO         | _DR                                                                                                |                                                                                                 | De                                                                                                    | escription:                                                                                                    | l                                                                                                    |                                                                                                    |                                                                                 |                                                                                                    |                                                                                        |                                                                        |
| *Trans                                                                                 | actior                                                                                                    | n Typ                                                           | )e:                                                                                                    |                                                                                                    | A         | P_VOUCH        | IER 🔍                                                                                              |                                                                                                 | Le                                                                                                    | dger Group:                                                                                                    |                                                                                                    |                                                                                                    |                                                                                 |                                                                                                    | <u> </u>                                                                               |                                                                        |
| Applic                                                                                 | ation                                                                                                    | Busi                                                            | iness Unit:                                                                                                    |                                                                                                    |           |                | Q                                                                                                  |                                                                                                 |                                                                                                    |                                                                                                    |                                                                                                    |                                                                                                    |                                                                                 |                                                                                                    |                                                                                        |                                                                        |
| Vouct                                                                                  | ier ID                                                                                                    | From                                                            | n:                                                                                                    |                                                                                                    | 0         | 0519354        |                                                                                                    |                                                                                                 | <ul> <li>V</li> </ul>                                                                                                | oucher ID To:                                                                                                    |                                                                                                    |                                                                                                    | 0051                                                                            | 9354                                                                                                    |                                                                                        | ٩                                                                      |
| Tran I                                                                                 | D:                                                                                                    |                                                                 |                                                                                                    |                                                                                                    | 0         | 01159421       | 11 🔍                                                                                               |                                                                                                 | Tr                                                                                                    | an Date:                                                                                                    |                                                                                                    |                                                                                                    | 12/13                                                                           | /2012                                                                                                    | Ħ                                                                                      |                                                                        |
| Proce                                                                                  | ss Sta                                                                                                    | atus:                                                           | :                                                                                                    |                                                                                                    |           |                |                                                                                                    |                                                                                                 | ✓ Pi                                                                                                    | ocess Instan                                                                                                    | ce:                                                                                                    |                                                                                                    |                                                                                 |                                                                                                    | 9                                                                                      |                                                                        |
| Maxin                                                                                  | num R                                                                                                    | Rows                                                            | 3:                                                                                                    |                                                                                                    |           | 100            |                                                                                                    |                                                                                                 |                                                                                                    |                                                                                                    |                                                                                                    |                                                                                                    |                                                                                 |                                                                                                    |                                                                                        |                                                                        |
|                                                                                        |                                                                                                    |                                                                 |                                                                                                    |                                                                                                    |           |                |                                                                                                    |                                                                                                 |                                                                                                    |                                                                                                    |                                                                                                    |                                                                                                    |                                                                                 |                                                                                                    |                                                                                        |                                                                        |
|                                                                                        |                                                                                                    |                                                                 |                                                                                                    |                                                                                                    |           |                |                                                                                                    |                                                                                                 |                                                                                                    |                                                                                                    |                                                                                                    |                                                                                                    |                                                                                 |                                                                                                    |                                                                                        |                                                                        |
|                                                                                        | Searc                                                                                                    | h                                                               |                                                                                                    | Delete                                                                                                    |           |                |                                                                                                    |                                                                                                 |                                                                                                    |                                                                                                    |                                                                                                    |                                                                                                    |                                                                                 | <b>X</b> =-                                                                                               |                                                                                        |                                                                        |
| Comm<br>Budge<br>Line                                                                  | Searci<br>itmer<br>t Charl                                                                                                 | h<br>nt Co<br>tfields                                           | ntrol Activity L<br>Amounts<br>Ledger<br>Group                                                                                                 | Delete<br>.og Lines<br>TTTT<br>Ledger                                                                                                    | App       | GL Bu          | Voucher ID                                                                                         | Refere                                                                                          | nced Fun                                                                                                    | d Dept                                                                                                    | Perso<br>SID                                                                                                    | nalize   <u>Find</u>   V<br>Program                                                                                                    | iew All   <sup>[21</sup><br>Account                                             | Fill Fill                                                                                                 | rst 🗹 1-10 c<br>Ref P                                                                  | of 10 D Last                                                           |
| Comm<br>Budge<br>Line                                                                  | Seard<br>itmer<br>t Char                                                                                                   | h<br>nt Co<br>tfields                                           | Amounts<br>Amounts<br>Ledger<br>Group<br>KK_AGY1                                                                                               | Delete<br>og Lines<br>(TTT)<br>Ledger<br>KK_AGY1_EN                                                                                                    | App<br>BU | GL Bu          | Voucher ID<br>DOTM1                                                                                | Refere<br>Budg<br>STATE                                                                         | nced Fun<br>00519354                                                                                                 | d Dept                                                                                                    | Perso<br>SID                                                                                                    | Program                                                                                                    | iew All   Account                                                               | Fi<br>Bud                                                                                                 | st 🖸 1-10 c<br>Ref P<br>50000                                                          | of 10 Last<br>roject<br>2013                                           |
| Comm<br>Budge<br>Line<br>1                                                             | Seard<br>iitmer<br>t Char<br>T                                                                                             | h<br>nt Co<br>tfields                                           | Amounts<br>Amounts<br>Ledger<br>Group<br>KK_AGY1<br>KK_AGY1                                                                                    | Delete<br>og Lines<br>(FFF)<br>Ledger<br>KK_AGY1_EN<br>KK_AGY1_EX                                                                                                   | App<br>BU | GL Bu          | Voucher ID<br>DOTM1<br>DOTM1                                                                       | Refere<br>Budg<br>STATE<br>STATE                                                                | nced Fun<br>00519354<br>00519354                                                                                     | d Dept<br>Y                                                                                                    | Eerso<br>SID<br>12001<br>12001                                                                                                    | Program<br>DOT57700<br>DOT57700                                                                                                    | Account<br>10020                                                                | Bud 1                                                                                                    | Ref P<br>50000                                                                         | roject<br>2013<br>2013                                                 |
| Comm<br>Budge<br>Line<br>1<br>1                                                        | Seard<br>hitmer<br>et Char                                                                                                 | h<br>nt Co<br>tfields                                           | Mutrol Activity L<br>Amounts<br>Ledger<br>Group<br>KK_AGY1<br>KK_AGY1<br>KK_AGY1                                                               | Delete<br>og Lines<br>Tedger<br>KK_AGY1_EN<br>KK_AGY1_EX<br>KK_AGY2_EN                                                                                              | App<br>BU | GL Bu          | Voucher ID<br>DOTM1<br>DOTM1<br>DOTM1                                                              | Refere<br>Budg<br>STATE<br>STATE<br>STATE                                                       | nced Fun<br>00519354<br>00519354<br>00519354                                                                         | d Dept<br>Y<br>N<br>Y                                                                                                    | Perso<br>SID<br>12001<br>12001<br>12001                                                                                                    | Program<br>DOT57700<br>DOT57700<br>DOT57780                                                                                                    | Account<br>10020<br>10020                                                       | Bud 1                                                                                                    | Ref P<br>50000<br>55610                                                                | roject<br>2013<br>2013<br>2013                                         |
| Comm<br>Budge<br>Line<br>1<br>1<br>1                                                   | Seard<br>hitmen<br>et Chan<br>(P)<br>(P)<br>(P)<br>(P)                                                                     | h<br>tfields                                                    | Amounts<br>Amounts<br>Ledger<br>Group<br>KK_AGY1<br>KK_AGY1<br>KK_AGY1<br>KK_AGY2<br>KK AGY2                                                   | Delete                                                                                                    | App<br>BU | GL Bu          | Voucher ID<br>DOTM1<br>DOTM1<br>DOTM1<br>DOTM1                                                     | Refere<br>Budg<br>STATE<br>STATE<br>STATE<br>STATE                                              | nced Fun<br>00519354<br>00519354<br>00519354<br>00519354                                                             | d Dept                                                                                                    | Perso<br>SID<br>12001<br>12001<br>12001<br>12001                                                                                                    | Program<br>DOT57700<br>DOT57700<br>DOT57780<br>DOT57780                                                                                                    | Account<br>10020<br>10020<br>10020<br>10020                                     | Bud 1 00000 00000 00000 00000 00000                                                                       | Ref P<br>50000<br>55610<br>55610                                                       | roject<br>2013<br>2013<br>2013<br>2013<br>2013                         |
| Comm<br>Budge<br>Line<br>1<br>1<br>1<br>1                                              | Seard<br>iitmer<br>et Chari<br>et<br>et<br>et<br>et<br>et<br>et<br>et                                                      | h<br>tfields                                                    | Martol Activity II<br>Amounts<br>Ledger<br>Group<br>KK_AGY1<br>KK_AGY1<br>KK_AGY2<br>KK_AGY2<br>KK_ALLOT                                       | Delete<br>og Lines<br>Ledger<br>KK_AGY1_EN<br>KK_AGY1_EX<br>KK_AGY2_EN<br>KK_AGY2_EX<br>KK_ALT ENC                                                                  | App<br>BU | GL Bu          | Voucher ID<br>DOTM1<br>DOTM1<br>DOTM1<br>DOTM1<br>DOTM1<br>DOTM1                                   | Refere<br>Budg<br>STATE<br>STATE<br>STATE<br>STATE<br>STATE                                     | nced Fun<br>00519354<br>00519354<br>00519354<br>00519354<br>00519354                                                 | Dept       Y       N       Y       N       Y       Y       Y                                                               | Perso<br>siD<br>12001<br>12001<br>12001<br>12001<br>12001<br>12001                                                                                                    | Program           DOT57700           DOT57700           DOT57700           DOT57780           DOT57780           DOT57780           DOT57780                                                                                                    | Account<br>10020<br>10020<br>10020<br>10020<br>10020                            | Bud 1 00000 00000 00000 00000 00000 00000                                                                 | Ref P<br>50000<br>55610<br>55610<br>50000                                              | roject<br>2013<br>2013<br>2013<br>2013<br>2013<br>2013                 |
| Comm<br>Budge<br>Line<br>1<br>1<br>1<br>1<br>1<br>1                                    | Seard<br>litmer<br>et Char<br>$\Theta_{t}$<br>$\Theta_{t}$<br>$\Theta_{t}$<br>$\Theta_{t}$<br>$\Theta_{t}$<br>$\Theta_{t}$ | h<br>nt Co<br>theos                                             | Martol Activity L<br>Amounts<br>Ledger<br>Group<br>KK_AGY1<br>KK_AGY1<br>KK_AGY2<br>KK_AGY2<br>KK_ALLOT<br>KK_ALLOT                            | Delete                                                                                                    | App<br>BU | GL Bu          | Voucher ID<br>DOTM1<br>DOTM1<br>DOTM1<br>DOTM1<br>DOTM1<br>DOTM1<br>DOTM1                          | Refere<br>Budg<br>STATE<br>STATE<br>STATE<br>STATE<br>STATE<br>STATE                            | nced Fun<br>00519354<br>00519354<br>00519354<br>00519354<br>00519354<br>00519354                                     | Dept Y Y Y Y Y Y N Y Y N Y Y N Y N N Y Y N N                                                                               | Perso<br>SID<br>12001<br>12001<br>12001<br>12001<br>12001<br>12001<br>12001                                                                                                    | Program<br>DOT57700<br>DOT57700<br>DOT57780<br>DOT57780<br>DOT57780<br>DOT577000<br>DOT57000<br>DOT57000<br>DOT57000<br>DOT57000<br>DOT57000<br>DOT57000<br>DOT57000<br>DOT57000<br>DOT57000<br>DOT577000<br>DOT570000<br>DOT570000<br>DOT570000<br>DOT570000<br>DOT570000<br>DOT570000<br>DOT570000<br>DOT570000<br>DOT570000<br>DOT570000<br>DOT570000<br>DOT570000<br>DOT570000<br>DOT570000<br>DOT570000<br>DOT570000<br>DOT570000<br>DOT570000<br>DOT57000<br>DOT570000<br>DOT570000<br>DOT570000<br>DOT570000<br>DOT570000<br>DOT570000<br>DOT570000<br>DOT570000<br>DOT57000<br>DOT57000 | Account<br>10020<br>10020<br>10020<br>10020<br>10020<br>10020                   | Bud 1     00000     00000     00000     00000     00000     00000     00000     00000     00000     00000 | Ref P<br>50000<br>55610<br>55610<br>50000<br>55610<br>50000                            | roject 2013<br>2013<br>2013<br>2013<br>2013<br>2013<br>2013<br>2013    |
| Comm<br>Budge<br>Line<br>1<br>1<br>1<br>1<br>1<br>1<br>1<br>1                          | Searc<br>titmer<br>t Char<br>(P)<br>(P)<br>(P)<br>(P)<br>(P)<br>(P)<br>(P)<br>(P)<br>(P)<br>(P)                            | h<br>nt Co<br>tfields                                           | htrol Activity I<br>Amounts<br>Ledger<br>Group<br>KK_AGY1<br>KK_AGY1<br>KK_AGY2<br>KK_ALLOT<br>KK_ALLOT<br>KK_APPROP                           | Delete<br>og Lines<br>Ledger<br>KK_AGY1_EN<br>KK_AGY1_EX<br>KK_AGY2_EX<br>KK_ALT_ENC<br>KK_ALT_EXP<br>KK_APP ENC                                                    | App<br>BU | GL Bu          | Voucher ID<br>DOTIM1<br>DOTIM1<br>DOTIM1<br>DOTIM1<br>DOTIM1<br>DOTIM1<br>DOTIM1                   | Refere<br>Budg<br>STATE<br>STATE<br>STATE<br>STATE<br>STATE<br>STATE<br>STATE                   | nced Fun<br>00519354<br>00519354<br>00519354<br>00519354<br>00519354<br>00519354<br>00519354                         | d Dept                                                                                                    | SID           12001           12001           12001           12001           12001           12001           12001           12001           12001           12001                                                                                 | Program           D0157700           D0157780           D0157780           D0157780           D0157780           D0157700           D0157780           D0157700                                                                                                    | Account<br>10020<br>10020<br>10020<br>10020<br>10020<br>10020                   | Bud 1 00000 00000 00000 00000 00000 00000 0000                                                            | Ref P<br>50000<br>55610<br>55610<br>50000<br>55610<br>55610<br>55610                   | roject<br>2013<br>2013<br>2013<br>2013<br>2013<br>2013<br>2013<br>2013 |
| Comm<br>Budge<br>Line<br>1<br>1<br>1<br>1<br>1<br>1<br>1<br>1<br>1                     | Searc<br>itmer<br>it Chan<br>(P)<br>(P)<br>(P)<br>(P)<br>(P)<br>(P)<br>(P)<br>(P)<br>(P)<br>(P)                            | h<br>nt Co<br>tfields                                           | Introl Activity I<br>Amounts<br>Ledger<br>Group<br>KK_AGY1<br>KK_AGY1<br>KK_AGY2<br>KK_ALLOT<br>KK_APPROP                                      | Delete<br>og Lines<br>Tetto<br>KK_AGY1_EN<br>KK_AGY1_EN<br>KK_AGY2_EN<br>KK_ALT_ENC<br>KK_APP_ENC<br>KK_APP_ENC                                                     | App<br>BU | GL Bu          | Voucher ID<br>DOTM1<br>DOTM1<br>DOTM1<br>DOTM1<br>DOTM1<br>DOTM1<br>DOTM1<br>DOTM1<br>DOTM1        | Refere<br>Budg<br>STATE<br>STATE<br>STATE<br>STATE<br>STATE<br>STATE<br>STATE<br>STATE          | nced Fun<br>00519354<br>00519354<br>00519354<br>00519354<br>00519354<br>00519354<br>00519354                         | d     Dept       Y     Y       N     Y       Y     Y       N     Y       Y     Y       N     Y       N     Y       N     Y | SID           12001           12001           12001           12001           12001           12001           12001           12001           12001           12001           12001           12001           12001                                 | Program           D0157700           D0157700           D0157700           D0157700           D0157700           D0157700           D0157700           D0157000           D0157000           D0157000                                                                                                    | Account<br>10020<br>10020<br>10020<br>10020<br>10020<br>10020<br>10020<br>10020 | Bud 1 00000 00000 00000 00000 00000 00000 0000                                                            | Ref P<br>50000<br>555610<br>55610<br>50000<br>50000<br>50000                           | roject<br>2013<br>2013<br>2013<br>2013<br>2013<br>2013<br>2013<br>2013 |
| Comm<br>Budge<br>Line<br>1<br>1<br>1<br>1<br>1<br>1<br>1<br>1<br>1<br>1<br>1<br>1<br>1 | Searc<br>intreer<br>et Char<br>Q<br>Q<br>Q<br>Q<br>Q<br>Q<br>Q<br>Q<br>Q<br>Q<br>Q<br>Q<br>Q<br>Q<br>Q<br>Q<br>Q<br>Q<br>Q | h<br>nt Co<br>theos                                             | Introl Activity I<br>Amounts<br>Ledger<br>Group<br>KK_AGY1<br>KK_AGY1<br>KK_AGY2<br>KK_AGY2<br>KK_ALLOT<br>KK_ALDT<br>KK_APPROP<br>KK_APPROP   | Delete<br>cog Lines<br>(TTT)<br>Ledger<br>KK_AGY1_EX<br>KK_AGY1_EX<br>KK_AGY2_EX<br>KK_AGY2_EX<br>KK_APT_EXP<br>KK_APP_EXP<br>KK_APP_EXP<br>KK_APP_EXP              | App<br>BU | GL Bu          | Voucher ID<br>DOTI/11<br>DOTI/11<br>DOTI/11<br>DOTI/11<br>DOTI/11<br>DOTI/11<br>DOTI/11<br>DOTI/11 | Refere<br>Budg<br>STATE<br>STATE<br>STATE<br>STATE<br>STATE<br>STATE<br>STATE<br>STATE          | nced Fun<br>00519354<br>00519354<br>00519354<br>00519354<br>00519354<br>00519354<br>00519354<br>00519354             | d     Dept       Y        N        Y        N        Y        N        Y        N        Y        N        Y               | SID           12001           12001           12001           12001           12001           12001           12001           12001           12001           12001           12001           12001           12001           12001           12001 | Program           D0157700           D0157700           D0157700           D0157700           D0157700           D0157700           D0157000           D0157000           D0157000                                                                                                    | Account<br>10020<br>10020<br>10020<br>10020<br>10020<br>10020<br>10020<br>10020 |                                                                                                    | Ref P<br>50000<br>555610<br>55610<br>50000<br>50000<br>50000<br>50000                  | roject<br>2013<br>2013<br>2013<br>2013<br>2013<br>2013<br>2013<br>2013 |
| Comm<br>Budge<br>Line<br>1<br>1<br>1<br>1<br>1<br>1<br>1<br>1<br>1<br>1<br>1           | Searc<br>itmen<br>t Char<br>Q<br>Q<br>Q<br>Q<br>Q<br>Q<br>Q<br>Q<br>Q<br>Q<br>Q<br>Q<br>Q                                  | h<br>nt Co<br>tifeida<br>Pi<br>Pi<br>Pi<br>Pi<br>Pi<br>Pi<br>Pi | Introl Activity I<br>Amounts<br>Ledger<br>Group<br>KK_AGY1<br>KK_AGY1<br>KK_AGY2<br>KK_AGY2<br>KK_ALLOT<br>KK_APPROP<br>KK_APPROP<br>KK_APROPL | Delete<br>og Lines<br>(TTT)<br>Ledger<br>KK_AGY1_EN<br>KK_AGY1_EN<br>KK_AGY2_EN<br>KK_AGY2_EN<br>KK_APP_ENC<br>KK_APP_ENC<br>KK_APP_ENC<br>KK_APP_ENC<br>KK_APP_ENC | App<br>BU | GL Bu          | Voucher ID<br>DOTM1<br>DOTM1<br>DOTM1<br>DOTM1<br>DOTM1<br>DOTM1<br>DOTM1<br>DOTM1<br>DOTM1        | Refere<br>Budg<br>STATE<br>STATE<br>STATE<br>STATE<br>STATE<br>STATE<br>STATE<br>STATE<br>STATE | nced Fun<br>00519354<br>00519354<br>00519354<br>00519354<br>00519354<br>00519354<br>00519354<br>00519354<br>00519354 | d Dept<br>Y<br>Y<br>Y<br>Y<br>Y<br>Y<br>Y<br>Y                                                                             | SID           12001           12001           12001           12001           12001           12001           12001           12001           12001           12001           12001           12001           12001           12001           12001 | Program           DOT57700           DOT57700           DOT57700           DOT57700           DOT57700           DOT57000           DOT57000           DOT57000           DOT57000           DOT57000                                                                                                    | Account<br>10020<br>10020<br>10020<br>10020<br>10020<br>10020<br>10020          |                                                                                                    | Ref P<br>50000<br>55510<br>55510<br>55610<br>55610<br>55610<br>50000<br>50000<br>50000 | roject<br>2013<br>2013<br>2013<br>2013<br>2013<br>2013<br>2013<br>2013 |

| Step | Action                                           |
|------|--------------------------------------------------|
| 10.  | Click the <b>Return to Budget Detail</b> button. |
|      |                                                  |

|                                                                                    | w Favorites Tools           | Help        |                    |                                        |                 |            |          |           |                                 |
|------------------------------------------------------------------------------------|-----------------------------|-------------|--------------------|----------------------------------------|-----------------|------------|----------|-----------|---------------------------------|
| 👷 Favorites                                                                        | 🟉 Budget Details            |             |                    |                                        |                 |            |          |           |                                 |
| ORACL                                                                              | e,                          |             |                    |                                        |                 | Home       | Worklist | Add to    | Favorites   Sign out            |
| Favorites Main                                                                     | Menu > Commitmer            | t Control > | Review Budget Ac   | tivities > B                           | udget Details   | _          |          |           |                                 |
| Commitm                                                                            | ent Control B               | udget De    | tails              |                                        |                 | New Window | r 🕐 Help | Y Persona | alize Page 📰 http 🔹             |
| Business Unit                                                                      | Ledger Group                | Fund        | Dept               | SID                                    | Program         | Account    | Bud Ref  | F         | Project                         |
| STATE                                                                              | KK_AGY1                     | 12001       | DOT57700           | 10020                                  | 00000           | 50000      | 2013     |           | DOT_NONPROJE                    |
| <                                                                                  |                             |             | III                |                                        |                 |            |          |           | >                               |
| Displa                                                                             | v Chart                     | 6           |                    |                                        |                 |            |          |           |                                 |
| Ledger Amou                                                                        | nts                         |             |                    |                                        |                 |            |          |           |                                 |
| Budget:                                                                            |                             |             |                    | 10                                     | 0.646.375.00 US | D 🧇        |          | 4         | Max Rows:                       |
| Expense:                                                                           |                             |             |                    |                                        | 514,310.89 US   | D 🧇        |          | 4         | Attributes<br>Parent / Children |
| Encumbrance                                                                        |                             |             |                    |                                        | 76,539.61 US    | D 🧇        |          | 4         | Associated Budget               |
| Pre-Encumbr                                                                        | ance:                       |             |                    |                                        | 722.59 US       | D 🧇        |          | 4         |                                 |
|                                                                                    |                             |             |                    |                                        |                 |            |          |           |                                 |
|                                                                                    | enue:                       |             |                    |                                        | 0.00            | USD        |          |           |                                 |
| Associate Re                                                                       |                             |             |                    |                                        |                 |            |          |           |                                 |
| Associate Re<br>Available Bud                                                      | get                         |             |                    |                                        |                 | Percent:   | (99.41%) | Eoreca:   | sts                             |
| Associate Re<br>Available Bud<br>Without Toler                                     | get<br>ince:                |             | 100,054            | 4,801.91 🗏                             | USD             | D          |          | -         |                                 |
| Associate Re<br>Available Bud<br>Without Tolerand                                  | get<br>Ince:<br>e:          |             | 100,054<br>100,054 | 4,801.91 📕<br>4,801.91 📕               | USD<br>USD      | Percent:   | (99.41%) | <u>/</u>  |                                 |
| Associate Rev<br>Available Bud<br>Without Toleran<br>With Toleranc<br>Budget Excep | get<br>Ince:<br>e:<br>tions |             | 100,054<br>100,054 | 4,801.91 <u>月</u><br>4,801.91 <u>月</u> | USD<br>USD      | Percent:   | (99.41%) | Æ         |                                 |

| Step | Action                                                          |
|------|-----------------------------------------------------------------|
| 11.  | The Commitment Control Budget Details displays in a new window. |
|      | Click the Close button.                                         |
| 12.  |                                                                 |
|      | End of Procedure.                                               |